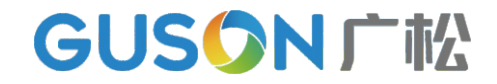

# Q8I系统7寸按键分机

使用说明

# GUSON广松

厦门广松电子有限公司

公司地址:厦门火炬高新区(翔安)产业区翔岳路41号 公司电话:0592-7027916 7027767 公司传真:0592-7365735 公司主页:www.guson.cn

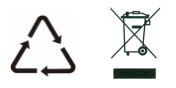

使用产品前请先务必仔细阅读本说明手册,并请妥善保存,以备所需。

对本产品的任何疑问, 请向产品的各地代理商、经销商咨询; 或来电来函到我公司的客户服务部查询。

> 售后服务咨询程序 ★描述产品名称 ★描述产品型号 ★描述故障现象 ★留下您的电话号码和地址

★ 笛下忽的 电话 5 码 和 地

声明

- ★所示图例仅供参考,请以实物为准
- ★产品型号及技术参数如有改动, 恕不另行通知
- ★由于技术不断更新,如出现说明书与实际操作 不一致时,其最终解释权归本公司

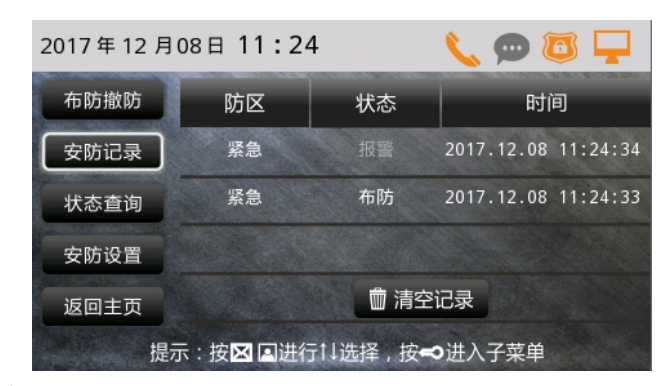

# 6.4状态查询

进入防区查询界面,可查询即时防区状态。

| 2017年12月08日 11:26 |     |    | 🐛 🗩 🛽      |          |
|-------------------|-----|----|------------|----------|
| 布防撤防              | 防区  | 状态 | 时          | 间        |
| 安防记录              | 紧急  | 报警 | 2017.12.08 | 11:24:34 |
| 状态查询              | 红外线 | 撤防 | 2017.12.08 | 11:15:42 |
| 安防设置              | 门磁  |    | 2017.12.08 | 11:15:42 |
| 返回主页              | 窗感  | 撤防 | 2017.12.08 | 11:15:42 |
| 提示:按区区进行11选择,按8返回 |     |    |            |          |

# 四、接口说明

RJ45网络接口
包电源接口(间距2.54mm)
③防区接口

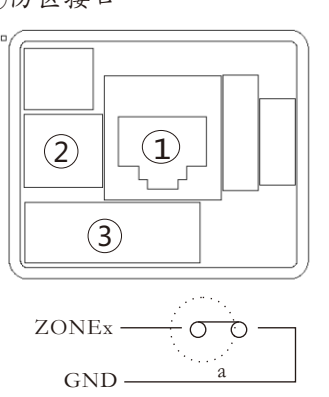

| 安装方式:  | 壁挂                                             |
|--------|------------------------------------------------|
| 分辨率:   | $800 \times 480$                               |
| 显示屏:   | 7寸数字屏                                          |
| 振 铃:   | 电子铃声≥70dB                                      |
| 电源:    | DC12V/2A                                       |
| 工作电流:  | $\leq 300 \text{mA}$                           |
| 工作温度:  | $-20^{\circ}\text{C} \sim +70^{\circ}\text{C}$ |
| 最大功耗:  | < 4W                                           |
| C P U: | 400M ARM 处理器                                   |
| 内存:    | 64M DDR-2高速内存                                  |
| 存储:    | 128M Nor Flash                                 |
| -      |                                                |

版本号: V1.3

| 2017年10                          | 月 08 日 10:1 | L5   |       | ( 🗩 🛛 | -  |
|----------------------------------|-------------|------|-------|-------|----|
| 布防撤防                             | 1. 紧急       | 1秒   | 5.烟感  |       | 1秒 |
| 安防记录                             | 2. 红外       | 1秒   | 6. 燃气 |       | 1秒 |
| 状态查询                             | 3. 门磁       | ● 1秒 | 7.周界  |       | 1秒 |
| 安防设置                             | 4.窗户        | • 1秒 | 8.劫持  |       | 1秒 |
| 返回主页                             |             | 取消操作 | 保存修改  |       |    |
| 提示:按☑ ❑进行1↓选择,按╏℃设置,按━Φ确认/修改防区延时 |             |      |       | 延时    |    |

根据下方提示选择相应的探头后按确认。可设定防区延迟报警时间, 最大值999秒。

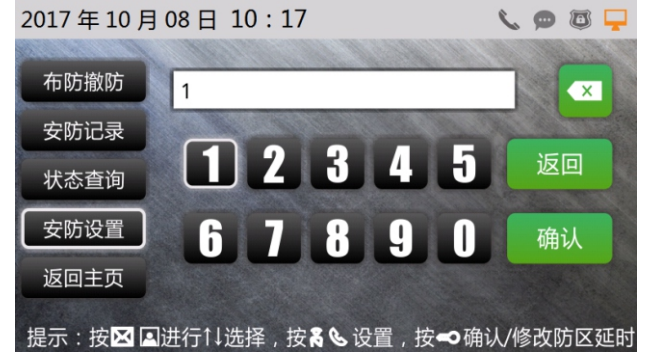

### 6.2布防撤防

根据下方提示选择防区模式后按确认。撤防需要输入安防密码。

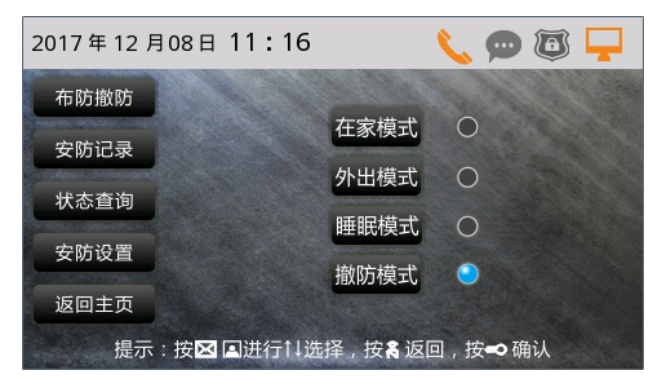

# 6.3安防记录

进入安防记录界面,可查询安防记录。

|    | FI AN      |    |
|----|------------|----|
| -, | 产品概述       | 1  |
| ニ、 | 功能特点       | 1  |
| 三、 | 基本功能操作与设置  | 2  |
| 1, | 主界面        | 2  |
| 2, | 可视对讲       | 2  |
|    | 2.1拨打住户    | 3  |
|    | 2.2拨打管理处   | 3  |
|    | 2.3拨打门口处   | 3  |
| 3、 | 信息服务       | 4  |
|    | 3.1留言留影    | 4  |
|    | 3.2监控回放    | 4  |
|    | 3.3信息服务    | 4  |
| 4、 | 监视门口机      | 4  |
| 5、 | 参数设置       | 5  |
|    | 5.1显示设置    | 5  |
|    | 5.2对讲设置    | 6  |
|    | 5.2.1提示音设置 | 6  |
|    | 5.2.2对讲设置  | 6  |
|    | 5.2.3免扰设置  | 7  |
|    | 5.3系统信息    | 7  |
|    | 5.4工程配置    | 7  |
|    | 5.4.1房号设置  | 8  |
|    | 5.4.2别墅设置  | 8  |
|    | 5.4.3网卡地址  | 9  |
|    | 5.4.4恢复缺省  | 9  |
|    | 5.4.5密码修改  | 9  |
|    | 5.4.6探头设置  | 9  |
| 6, | 安防报警       | 10 |
|    | 6.1安防设置    | 10 |
|    | 6.2布防撤防    | 11 |
|    | 6.3安防记录    | 11 |
|    | 6.4状态查询    | 11 |
| 四、 | 技术参数       | 12 |
| 五、 | 接线说明       | 12 |

티코

# 一、产品概述

随着社会发展的日新月异,人们的生活开始步入网络时代,数字化浪潮席 卷了各行各业,传统的楼宇对讲产品也逐渐朝着数字化、网络化、信息化 和智能家居的方向发展,它不再只扮演一个访客身份确认系统的角色,而 是成为和人们生活息息相关的,能够提供对讲、家居安防、家电控制、信 息获取和多媒体影音娱乐等为一体的智能化家居平台。

# 二、功能特点

该室内分机具有丰富的UI界面设计,人性化的操作设计,操作简单,按键 与显示屏内的图标对应,做到通俗易懂,男女老少都可以不用操作说明书 就能够按照界面指引进行各项操作。

#### 📕 数字可视对讲

用户终端设备可"接受"门口机、围墙机、管理机和其它同网型终端机的 呼叫,进行可视对讲;可呼叫同网型所有终端机、管理机,进行双向可视 通话。

### 📕 远程开锁功能

用户终端设备通过本机"开锁"功能键,可以远程打开门口机、围墙机等 设备上的电控门锁。

#### 📕 视频监控功能

用户终端设备可通过视频监控对门口机或围墙机来监视单元或小区大门周 围环境动静。

### 📕 防区报警功能

用户终端设备可外接8路简易防区,实现防区监测及实时上报功能。

#### 📕 信息提取功能

终端设备不仅可以提取文字信息,而且还可以提取图片信息。

### 📕 快速查询功能

可快速查询本机的配置信息,如具体分配的网络IP号、房号以及系统版本 信息,为工程的安装、维护提供方便。

### 6、安防报警

此为可视对讲主功能之一,可实现布防撤防,安防记录查询,探头状态 查询,安防设置。

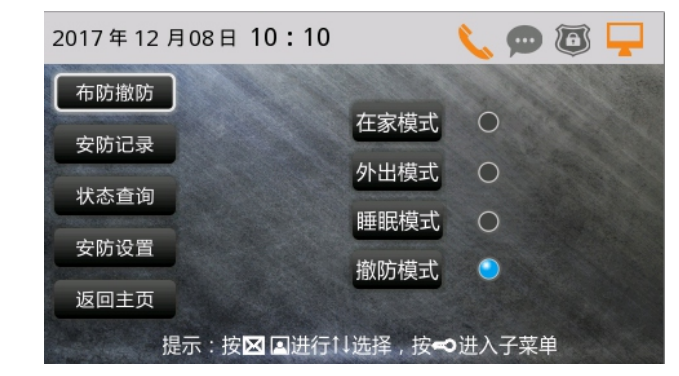

### 6.1安防设置

使用防区前请先对防区进行设置,输入安防密码,默认:6666666。 首先修改防区密码,而后配置各模式探头是否打开,然后进行布防。

防区总共有4种模式。在家模式、睡眠模式、外出模式可设置防 区报警延迟时间,最大值为999秒,但需要布防。24H防区无法设 定防区报警延时时间,默认为0秒,即一触发防区,立即报警,且无需 布防,只需激活相应的防区探头。

当24H防区激活探头,其他3种模式的相同的探头也会被激活,报 警延时为0秒,且无法关闭探头以及修改延迟时间。若是想修改其 他3种模式的延迟时间,需把24H防区的探头关闭。

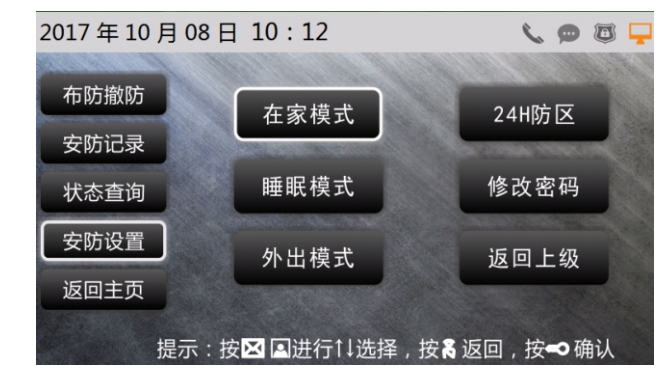

选择相应的探头,将探头设为该状态 , 探头激活。 1.紧急对应接口ZONE1。

# 5.4.3网卡地址

### 此处可修改设备的网卡物理地址。

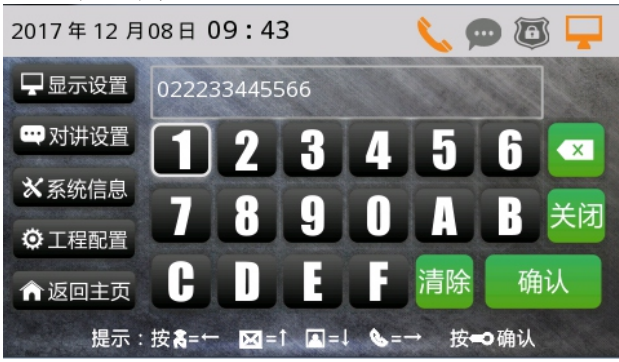

### 5.4.4恢复出厂

点击恢复出厂按钮后,设备会重启并恢复到出厂时的配置状态。 5.4.5修改密码

进入修改密码界面后,首次输入6位新密码,并选择确认键。

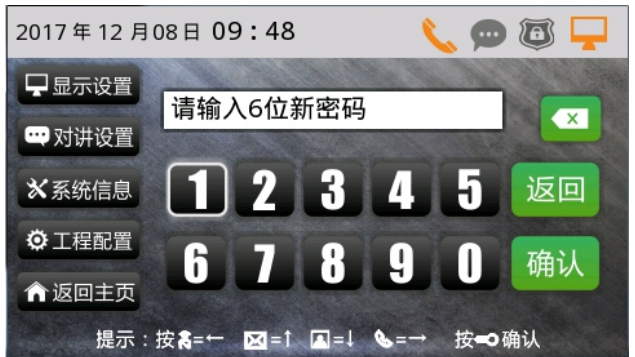

按提示输入6位确认密码,如果密码不一致,会提示重新输入新密码,修改成功后会返回工程配置界面。

# 5.4.6探头设置

代表常开探头。 进入探头设置界面后,可根据下方提示进行设置。 2017年12月08日 10:03 🖵 显示设置 1.紧急 5.烟感 🛶 对讲设置 2.红外 6.燃气 3.门磁 7.周界 ★ 系统信息 8.劫持 4.窗户 ○工程配置 取消操作 保存修改 ▲ 返回主页 提示:按⊠ 国进行11选择,按\$&进行设置,按∞确认 >9<

# 三、基本功能操作与设置

# 1、主界面

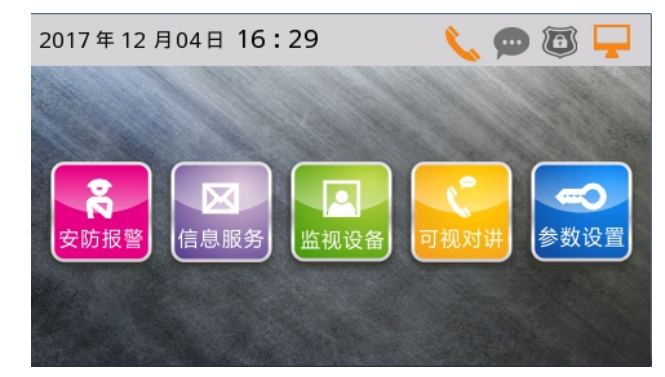

- ▲ 当远程呼叫没有应答时,本地会有一个提示。
  当远程管理中心有服务信息需要下载时(例如存储在管理中心的留言留影信息,服务信息),图标会提示。
- ◎ 当家中防区布防后图示会提示。
- 当网络掉线,或管理中心通讯发生故障,图标会同步提示。

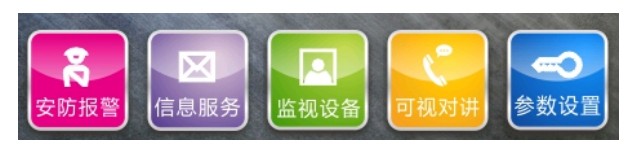

这是进入子功能的图标入口。按图标对应的按键,可以进入相应子菜单。

# 2、可视对讲

此为可视对讲主功能之一,可实现基本的对讲,包含三大主要功能:拨 打住户、拨打管理处、拨打门口处。

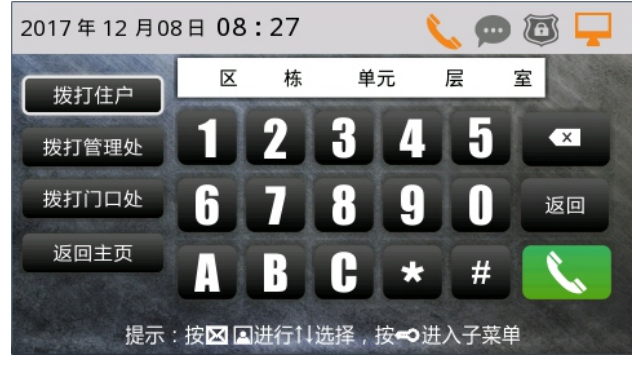

>2<

注意:初始进入的时候,只是显示拨打住户的键盘,按照提示信息,按 信息和监视按键↑↓选择菜单项,如果要进入拨打界面,按下"开锁" 键、进入界面以后、键盘的"1"会处于选中状态。

### 2.1拨打住户

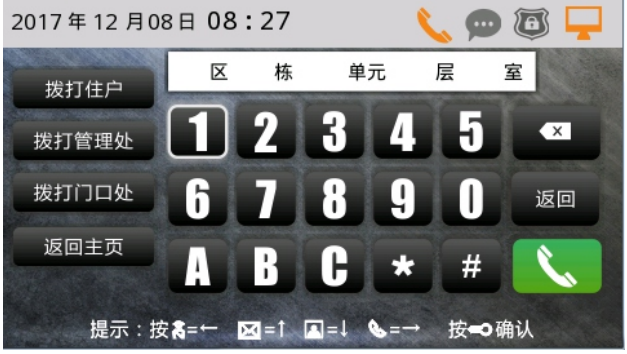

进入以后,屏幕底下会有操作方法的提示。请根据提示信息进行操作。 输入住户房号,然后按下绿色的拨打按键呼叫,即跳转到呼叫页面。

# 2.2拨打管理处

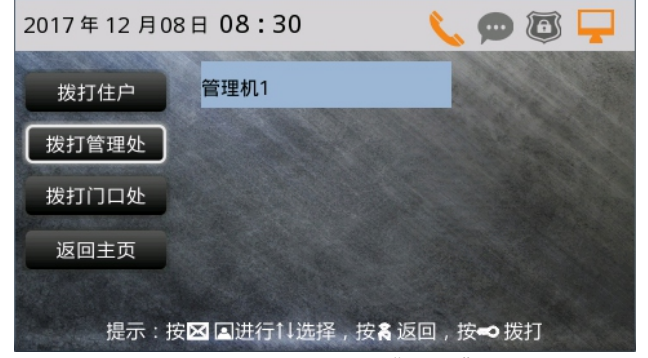

进入界面后,按↑↓键选择管理机,按"开锁"键呼叫管理机。 2.3拨打门口处

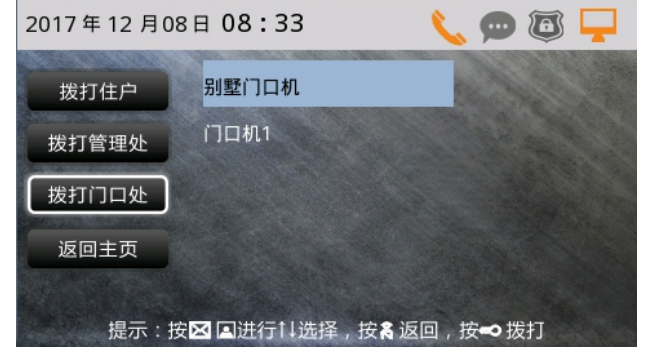

进入界面后,按↑↓键选择门口机,按"开锁"键呼叫门口机。 >3<

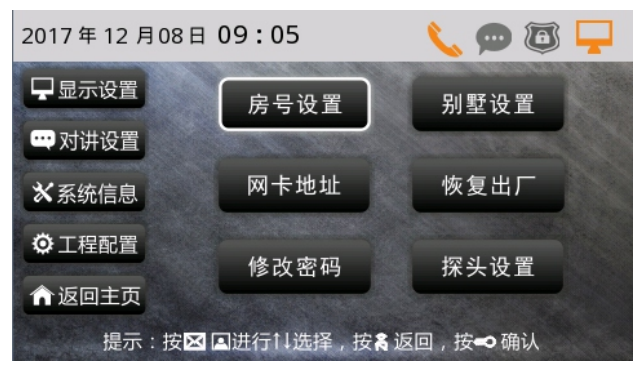

进入设置界面,有六个操作可供选择:房号设置,别墅设置,网卡地址,恢复出厂,修改密码及探头设置。

### 5.4.1房号设置

根据本机的实际位置信息,输入相应的房号,然后单击"确定",等待机器重启以后,完成本机房号的设置。分机位置不可重复!

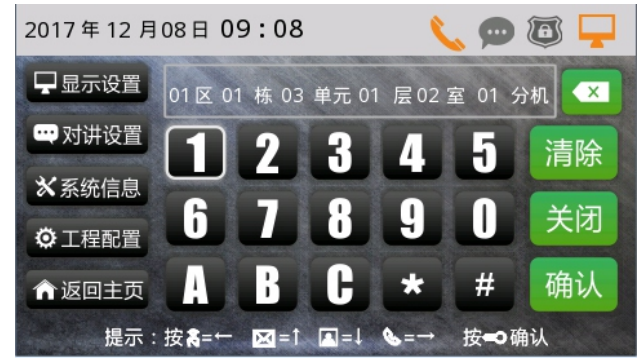

### 5.4.2别墅设置

通过网线将分机与别墅门口机连接,输入别墅门口机的地址,按确认即可 修改别墅门口机地址信息,只有当室内机分机为01时,才可对门铃机进 行设置。如果设置成功,提示正确自动返回到上一个页面。

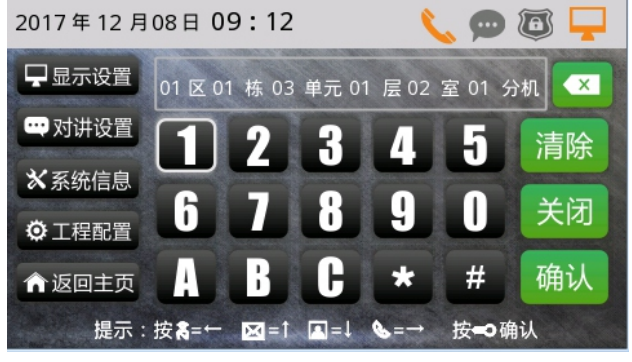

# 5.2.3免扰设置

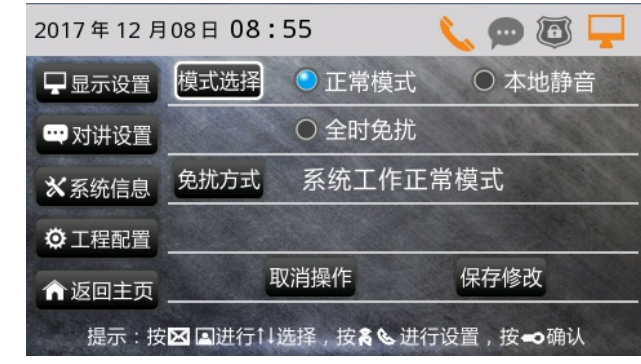

正常模式: 系统工作正常模式。

本地静音:无任何提示音,可呼叫和接听。

全时免扰:免扰选择可以是挂机、留影留言、短信息服务、转接管理处。 当设置好免扰后,屏幕右上角的听筒图标会发生变化。

### 5.3系统信息

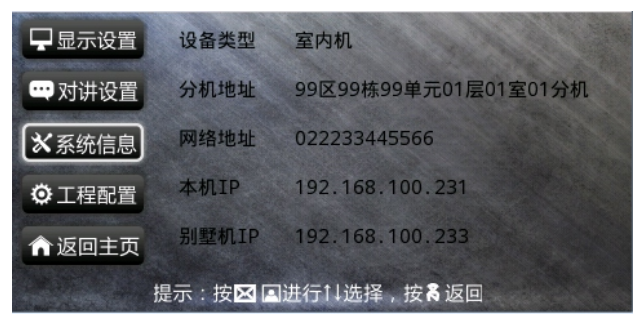

系统信息:显示系统信息,可利用信息和监视键↑↓切换页面操作。

### 5.4工程配置

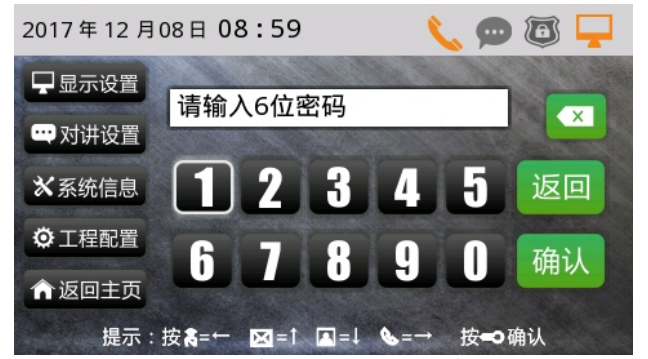

工程配置:进行一些必要的参数配置。输入密码(默认6666666),点击确认按钮,进入设置页面。

3、信息服务

此为可视对讲主功能之一,可实现留言留影,监控回放,信息服务。

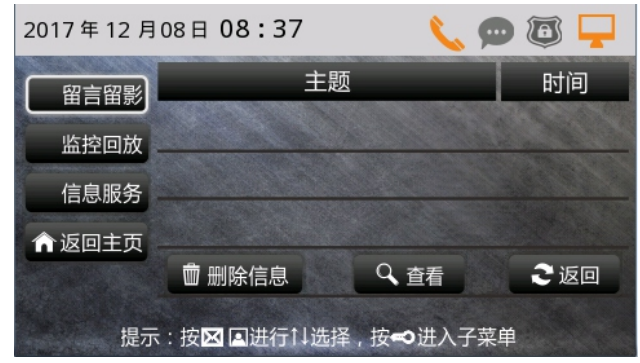

进入以后,屏幕会有文字提示每个菜单的作用,根据下方提示信息,选择相应按钮,按下确认键可以进入子菜单。

#### 3.1留言留影

当被呼叫的室内机上设置免打扰模式,配合门铃机语音提示和按键自动 转接到管理中心的留言信箱。

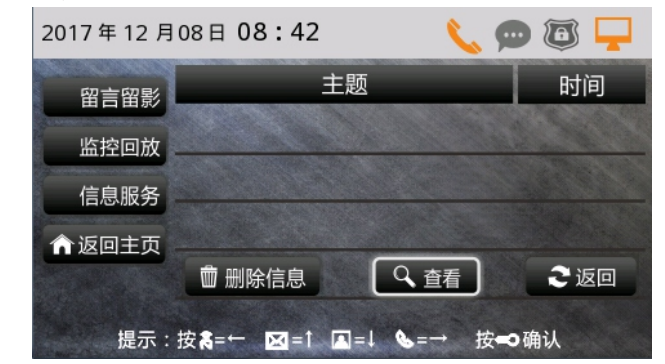

按↑↓选择信息内容,按←→选择删除、查看、返回,按开锁键确定。

### 3.2监控回放

其操作方式和留影留言相同,在选中时会有浅色背景指示,此记录包括 录像记录及拍照记录。

### 3.3信息服务

信息服务:主要发布来自于管理中心发布的小区公告。其操作方式和留影留言相同,在选中时会有浅色背景指示。

### 4、监视门口机

此为可视对讲主功能之一,可实现监视门口机、开锁功能。

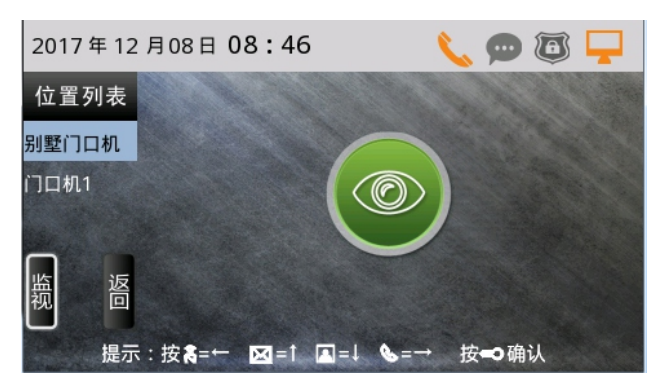

进入监视门口机的界面,可以看到门口机的位置列表,通过按↑↓按钮, 即可选中不同的门口机。选中"监视",按下"开锁"键,可以进行监视。此时右侧出现监视画面,并且出现开锁按钮。

### 5、参数设置

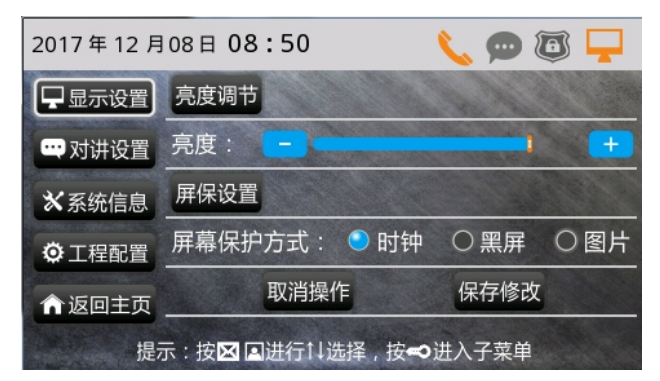

进入参数设置界面, ↑↓选择不同的菜单, 按下开锁键可以进入子菜单。 5.1显示设置

| 2017年10月                   | 23日 11:49    | 📞 🗩 🐼 🖵 |  |
|----------------------------|--------------|---------|--|
| <b>只</b> 显示设置              | 亮度调节         |         |  |
| 🕶 对讲设置                     | 亮度:          |         |  |
| ★系统信息                      | 屏保设置         |         |  |
| <b>②</b> 工程配置              | 屏幕保护方式: 🔍 时钟 | 〇黑屏 〇图片 |  |
| ▲返回主页                      | 取消操作         | 保存修改    |  |
| 提示:按图图进行14选择,按80进行设置,按40确认 |              |         |  |

亮度: 可调适屏幕亮度。

屏保: 可调适屏保护型式(时钟、黑屏、图片)。

# 5.2对讲设置

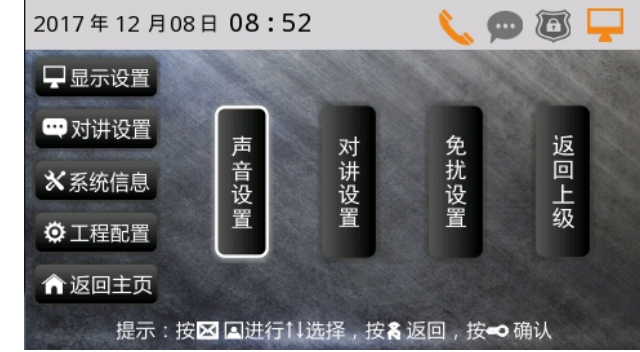

进入对讲设置,有四个选项可选,同样会有文字提示每个菜单选项的功能,按下确认键可以进入下级菜单。

## 5.2.1提示音设置

| 2017年12月08日 08:53         |      | 🔍 🗩  | 📮 🕲  |      |
|---------------------------|------|------|------|------|
| □ 显示设置                    | 铃声选择 | ●铃声1 | ○铃声2 | ○铃声3 |
| 🕶 对讲设置                    | 铃声大小 | 8    |      | 1 +  |
| ★系统信息                     | 按键声音 | ●声音1 | ○声音2 | 〇声音3 |
| <b>②</b> 工程配置             | 按键音量 |      |      |      |
| ▲返回主页                     | 1    | 取消操作 | 保存修改 | 攵    |
| 提示:按☑Ⅰ进行11选择,按氰&进行设置,按━确认 |      |      |      |      |

请根据屏幕下方的提示信息进行操作。

# 5.2.2对讲设置

| 2017年12月                  | 08日 08:54 | 📞 🗩 🐼 🖵 |  |
|---------------------------|-----------|---------|--|
| ➡显示设置                     | 放音        | +       |  |
|                           | MIC感度     |         |  |
| ★系统信息                     |           |         |  |
| <b>②</b> 工程配置             |           |         |  |
| ▲返回主页                     | 取消操作      | 保存修改    |  |
| 提示:按团国进行11选择,按80进行设置,按一确认 |           |         |  |

放音:调适通话中喇叭音量大小 MIC感度:调适咪头音量大小。